# How to Use the CAS Explorer

**Important:** All data shown in the screenshots is just for illustration. Valid records will be available in the live CAS Explorer.

## Contents

| Hov | v to | o Use the CAS Explorer | 1   |
|-----|------|------------------------|-----|
| 1   |      | Introduction           | 2   |
| 2   |      | Tables                 | 4   |
| 3   |      | Columns                | 7   |
| 4   | •    | Subjects               | 9   |
| 5   |      | Tumour types           | .10 |
| 6   |      | Locations              | .12 |
| 7   |      | Time Periods           | .13 |
| 8   |      | Final remarks          | .14 |

## 1. Introduction

The CAS Explorer enables researchers and analysts to get a better understanding of the Cancer Analysis Service (CAS) database within the National Cancer Registration and Analysis Service (NCRAS) in Public Health England (PHE)

CAS Explorer shows the completeness of the NCRAS database, and is designed to be used by researchers and analysts to check the data quality of the table fields before using the Simulacrum or requesting data through the Office of Data Release (ODR) within PHE.

Currently the CAS Explorer includes statistics for the latest CAS snapshot.

The sections of the site show:

**Tables** - can be used to find column completeness filtered by year and tumour type.

**Columns** - indicates which columns appear in multiple tables.

**Subjects** - shows which tables and columns relate to subject areas, for example, treatments, diagnostics and geographies.

Type of Tumour - shows the columns relating to each tumour site.

Location - gives an outline of completeness by cancer registry.

**Time Periods** - displays the completeness of all the tables aggregated by year.

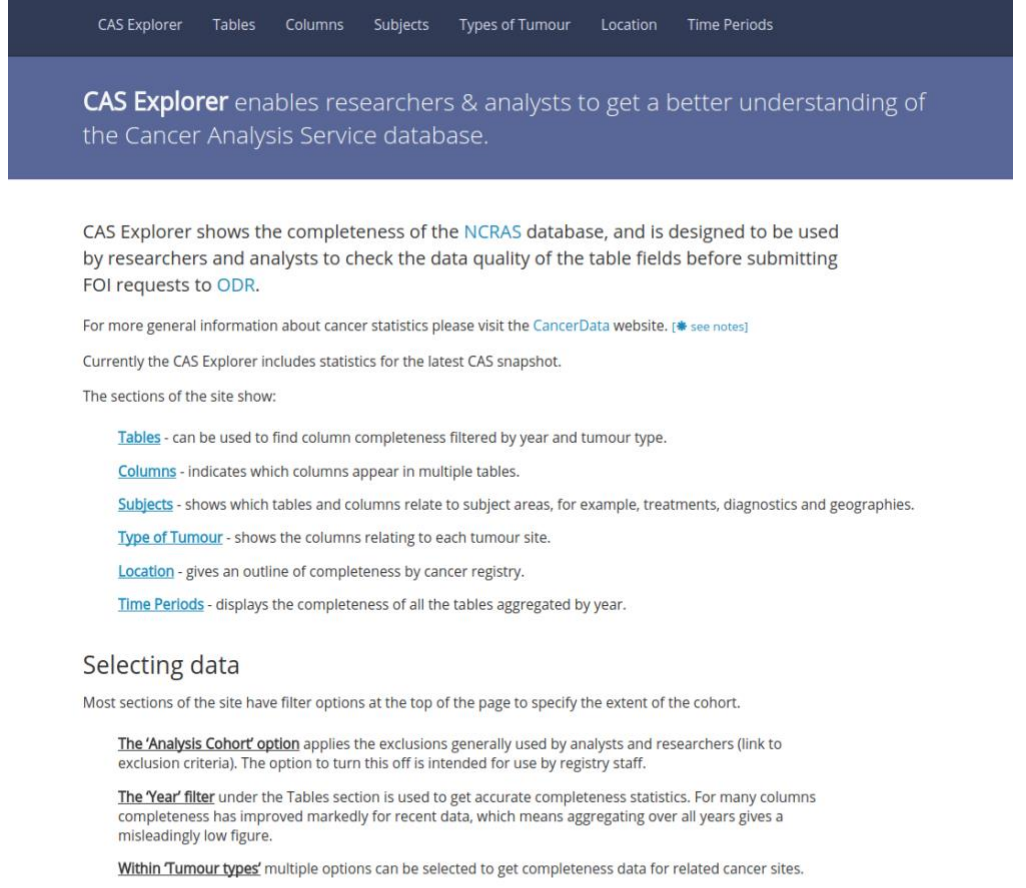

<u>Simulacrum</u> - Under the CAS table pages there is a flag indicating which columns are included in the project. Sort by the <u>In Simulacrum</u>' column heading to group these together.

#### Caveats

Some columns include codes for 'unknown' values. Currently these will be counted as complete because the record has a non null value. This issue will be resolved in a future version of the project.

Some of the columns are tumour specific. In views where all tumours are aggregated, the completeness value displayed will be too low. Use the tumour type filter to obtain accurate values.

\* Note that the CAS Explorer data numbers might differ from the CancerData site due to factors such as the exclusion criteria and the dates at which snapshots are taken.

#### Figure 1 CAS Explorer landing page

### 2. Tables

The Tables Index page allows you to check the global completeness and the number of rows of each table as seen in the Figure 2.

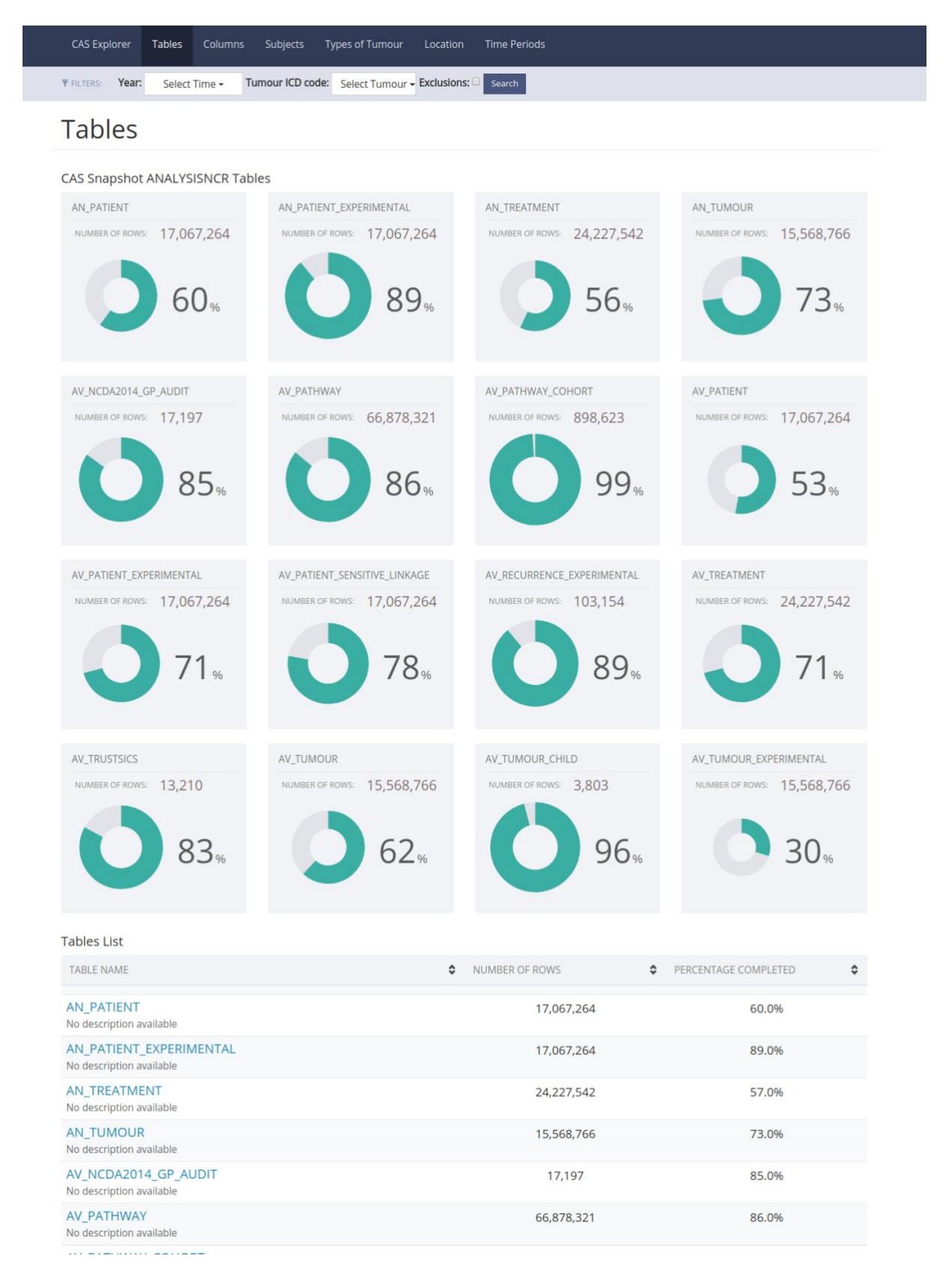

Figure 2 Tables Index Page

The statistics can be filtered by year (Figure 3) and ICD code (Figure 4). There is also a check box on *Exlusions*. This check box removes from the statistics all the records that are not verified under CAS' Standard Operating Procedures.

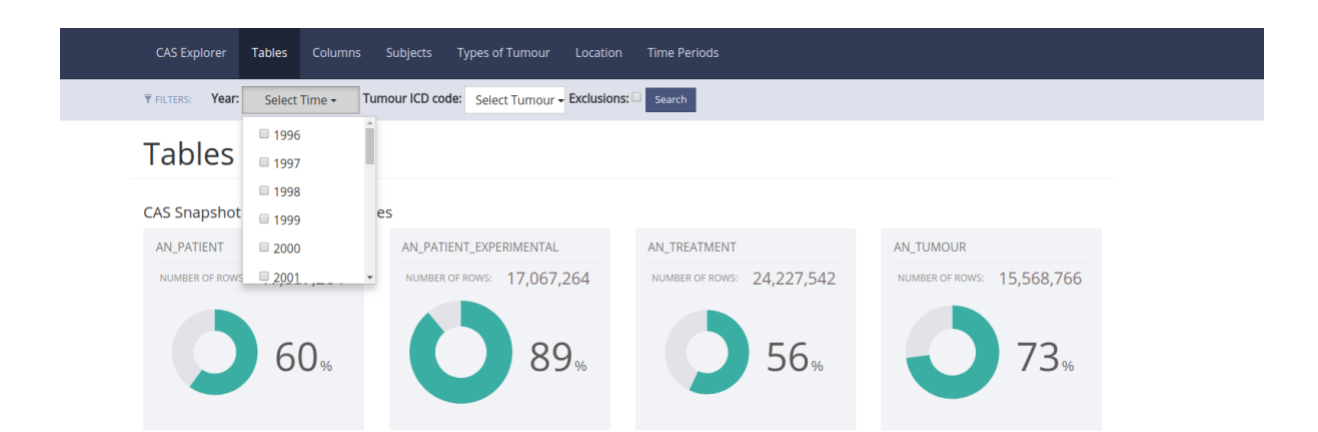

#### Figure 3 Year dropdown menu

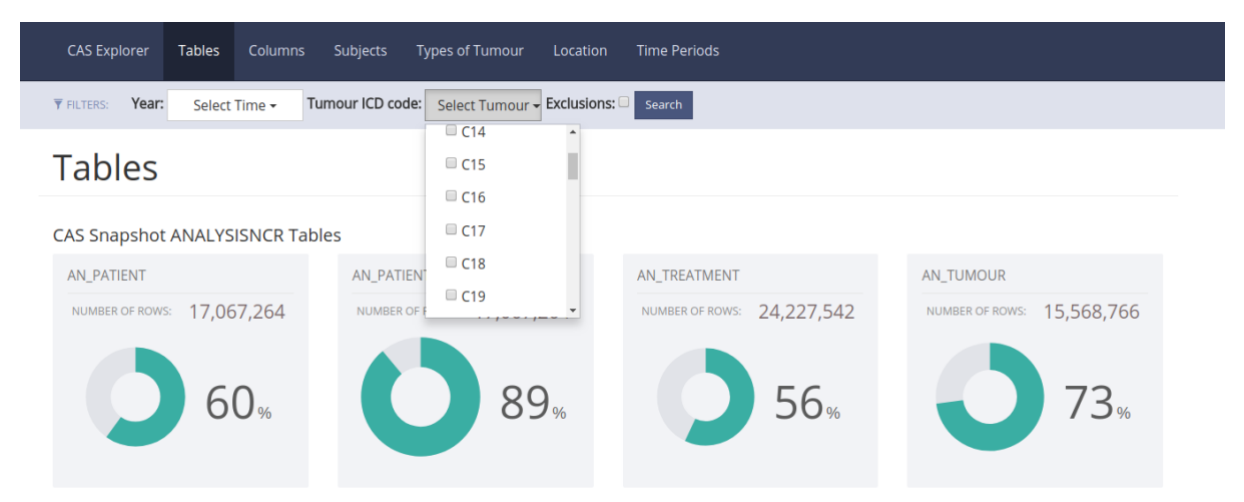

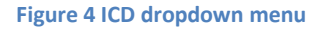

Each table has its own page with a text description and the number of rows. There is a graph with the global completeness of the table and a list of all columns.

It is possible to check which columns are in Simulacrum, the total number of records, the number of completed records and the percentage of records that are completed (Figure 5).

### Tables / AN\_PATIENT

# AN\_PATIENT

Maecenas tempor ligula quis vehicula convallis. Curabitur ullamcorper velit eu quam facilisis, sit amet hendrerit augue mattis. . Dummy text.

NUMBER OF ROWS: 17,067,264 60.0%

### Related Columns

| COLUMN NAME   | IN SIMULACRUM | TOTAL RECORDS | COMPLETED RECORDS | PERCENTAGE |
|---------------|---------------|---------------|-------------------|------------|
| PATIENTID     | 0             | 17,067,264.0  | 17,067,264.0      | 100.0%     |
| PERSONID      |               | 17,067,264.0  | 17,067,264.0      | 100.0%     |
| ALIASFLAG     |               | 17,067,264.0  | 17,067,264.0      | 100.0%     |
| MONTH_DOB     |               | 17,067,264.0  | 16,985,977.0      | 99.5%      |
| YEAR_DOB      |               | 17,067,264.0  | 16,985,977.0      | 99.5%      |
| SEX           | 0             | 17,067,264.0  | 15,603,861.0      | 91.4%      |
| ETHNICITY     | 0             | 17,067,264.0  | 10,318,790.0      | 60.5%      |
| ETHNICITYNAME |               | 17.067.264.0  | 10.318.790.0      | 60.5%      |

Figure 5 AN\_Tumour table page

## 3. Columns

The Columns section provides a list of all columns. It is possible to check if they are in the Simulacrum dataset, which tables include them and the global completeness percentage in all tables.

| CAS Explorer Tables Columns | Subjects Types of Tumour | Location Time Periods                                     |                      |
|-----------------------------|--------------------------|-----------------------------------------------------------|----------------------|
| Columns                     |                          |                                                           |                      |
| Columns List                |                          |                                                           |                      |
| COLUMN NAME                 | IN SIMULACRUM            | TABLES                                                    | PERCENTAGE COMPLETED |
| ACE27                       | 0                        | AV_TUMOUR_EXPERIMENTAL                                    | 1.0%                 |
| AGE                         | 0                        | AV_TUMOUR   AV_TREATMENT   AV_TUMOUR_CHILD  <br>AN_TUMOUR | 98.0%                |
| ALIASFLAG                   |                          | AV_PATIENT   AN_PATIENT                                   | 100.0%               |
| AVPID                       |                          | AV_PATHWAY                                                | 100.0%               |
| BASISOFDIAGNOSIS            |                          | AN_TUMOUR   AV_TUMOUR                                     | 100.0%               |
| BEHAVIOUR_CODED             |                          | AV_TUMOUR   AN_TUMOUR                                     | 97.0%                |
| BEHAVIOUR_CODED_DESC        |                          | AV_TUMOUR   AN_TUMOUR                                     | 97.0%                |
| BEHAVIOUR_ICD10_02          | 0                        | AV_TUMOUR   AN_TUMOUR                                     | 82.0%                |
| BIGTUMOURCOUNT              |                          | AV_PATIENT   AN_PATIENT                                   | 100.0%               |
| BIRTHDATE1                  |                          | AV_PATIENT                                                | 99.0%                |
| BIRTHDATE2                  |                          | AV_PATIENT                                                | 99.0%                |

#### Figure 6 Columns Index Page

Every column has its own page with the description, type, status and valid content.

There is a graph showing the global completeness of all tables and a list of tables where that column is. It is possible to read the number of records, the completed records and completeness percentage for each table (Figure 7).

### CAS Explorer Manual

| CAS Explorer Tables Columns Subjects Types of Tun                                                    | nour Location Time Periods |                                       |               |
|----------------------------------------------------------------------------------------------------|----------------------------|---------------------------------------|---------------|
| FILTERS:         Year:         Select Time -         Tumour ICD code:         Select Tur             | mour - Exclusions: Search  |                                       |               |
| Columns / AGE                                                                                        |                            |                                       |               |
| AGE 🥏                                                                                                |                            |                                       |               |
| Age of the patient when they were diagnosed wit<br>years<br><b>Valid Content:</b><br>Number or blank | th the tumour in           | TYPE: NUMBER<br>STATUS: Stable<br>98% | 0             |
| Related Tables                                                                                       |                            |                                       |               |
| TABLE NAME                                                                                           | TOTAL RECORDS              | COMPLETED RECORDS                     | PERCENTAGE \$ |
| AV_TUMOUR                                                                                            | 15,568,766.0               | 15,548,940.0                          | 99.9%         |
| AV_TREATMENT                                                                                         | 24,227,542.0               | 23,393,640.0                          | 96.6%         |
| AV_TUMOUR_CHILD                                                                                      | 3,803.0                    | 3,803.0                               | 100.0%        |
| AN_TUMOUR                                                                                            | 15,568,766.0               | 15,548,940.0                          | 99.9%         |

#### Figure 7 Age Column page

On the column page it is possible to filter according to year, ICD code and Exclusions (Figure 8) as in the tables page.

| CAS Explorer                                                                      | Tables Colum                                                                                   | ins Subjects    | Types of Tumour        | Location     | Time Perio | ods   |                       |                               |                |   |
|-----------------------------------------------------------------------------------|------------------------------------------------------------------------------------------------|-----------------|------------------------|--------------|------------|-------|-----------------------|-------------------------------|----------------|---|
| FILTERS: Year:                                                                    | Select Time <del>-</del>                                                                       | Tumour ICD code | Select Tumour          | Exclusions:  | Search     |       |                       |                               |                |   |
| Columns / AGE<br>AGE •<br>Age of the payears<br>Valid Content:<br>Number or blank | <ul> <li>1996</li> <li>1997</li> <li>1998</li> <li>1999</li> <li>2000</li> <li>2001</li> </ul> | were diagr      | nosed with th          | e tumour     | in         |       | TYP<br>STA            | PE: NUMBR<br>ATUS: Stab<br>98 | ER<br>Ide<br>% |   |
| elated Tables                                                                     |                                                                                                |                 |                        |              |            |       |                       |                               |                |   |
| TABLE NAME                                                                        |                                                                                                |                 | <ul> <li>TC</li> </ul> | DTAL RECORDS |            | COMPL | ETED RECORDS          | ٥                             | PERCENTAGE     | ٥ |
| AV_TUMOUR                                                                         |                                                                                                |                 |                        | 15,568,      | 766.0      |       | 15,548,940.0          |                               | 99.9%          |   |
| AV_TREATMENT                                                                      |                                                                                                |                 |                        | 24,227,      | 542.0      |       | 23,393,640.0          |                               | 96.6%          |   |
| AV_TUMOUR_CHIL                                                                    | D                                                                                              |                 |                        | 3,803        | š.0        |       | <mark>3,8</mark> 03.0 |                               | 100.0%         |   |
| AN_TUMOUR                                                                         |                                                                                                |                 |                        | 15,568,      | 766.0      |       | 15,548,940.0          |                               | 99.9%          |   |

Figure 8 Filters on Age Column page

### 4. Subjects

In order to understand the data available on CAS the columns are grouped by subjects (e.g. patient personal details, death details, etc.).

The subject page (Figure 9) lists all of them and it is possible to click on them to go to the list of column per page.

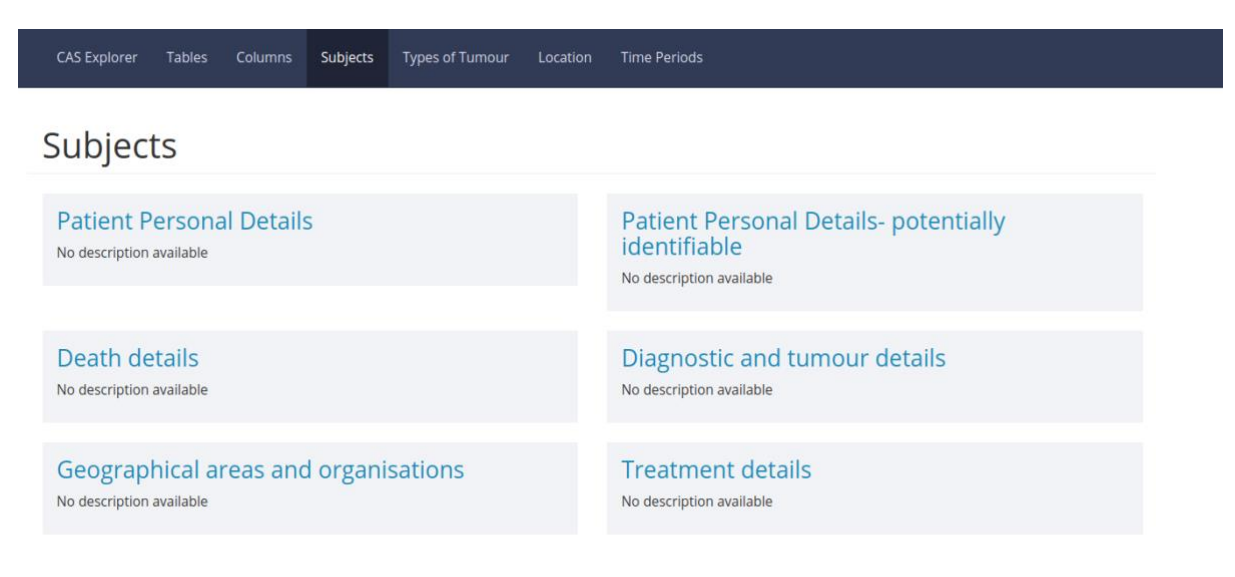

Figure 9 Subjects index page

For each subject it is possible to find the columns and tables which are related to it (Figure 10).

| CAS Explorer                   | Tables            | Columns   | Subjects | Types of Tumour | Location | Time Perio | ds         |            |  |
|--------------------------------|-------------------|-----------|----------|-----------------|----------|------------|------------|------------|--|
| Subjects / Patier              | nt Personal       | Details   |          |                 |          |            |            |            |  |
| Patient                        | : Per             | sonal     | Deta     | ils             |          |            |            |            |  |
| Tables Relate<br>AV_PATIENT_SE | d:<br>NSITIVE_LIN | NKAGE A   | LL AV_1  | TRUSTSICS AV_   | TUMOUR   | AV_PATIENT | AV_PATH    | WAY_COHORT |  |
| Columns Rela                   | ted:<br>SURNAME   | SURNAMEAT | BIRTH PC | DSTCODE BIRTHD  | ATEBEST  | BIRTHDATE1 | BIRTHDATE2 | NHSNUMBER  |  |

Figure 10 Patient personal details tables and columns

### 5. Tumour types

It is possible to browse through different tumour types and get completeness statistics (Figure 11).

| CAS Explorer                       | Tables      | Columns       | Subjects    | Types of Tumour   | Location     | Time Periods |              |     |   |  |  |
|------------------------------------|-------------|---------------|-------------|-------------------|--------------|--------------|--------------|-----|---|--|--|
| FILTERS     Exclusions:     Search |             |               |             |                   |              |              |              |     |   |  |  |
| Tumour Types                       |             |               |             |                   |              |              |              |     |   |  |  |
| Total Com                          | pleten      | ess: %        |             |                   |              |              |              |     |   |  |  |
| COLUMN NAME                        |             |               |             |                   |              | \$           | COMPLETENESS |     | ^ |  |  |
| KAPOSI'S SARCO                     | MA          |               |             |                   |              |              |              | 67% |   |  |  |
| PLACENTA                           |             |               |             |                   |              |              | 67%          |     |   |  |  |
| SPINAL CORD, C                     | RANIAL NEF  | VES AND OTH   | HER PARTS O | F CENTRAL NERVOUS | SYSTEM       |              |              | 67% |   |  |  |
| OTHER AND UNS<br>TISSUE            | SPECIFIED N | IALIGNANT N   | EOPLASMS O  | F LYMPHOID, HAEMA | TOPOIETIC AI | ND RELATED   |              | 67% |   |  |  |
| OTHER AND ILL-                     | DEFINED DI  | GESTIVE ORG   | ANS         |                   |              |              |              | 68% |   |  |  |
| LIVER AND INTRA                    | AHEPATIC B  | ILE DUCTS     |             |                   |              |              |              | 68% |   |  |  |
| TRACHEA                            |             |               |             |                   |              |              |              | 68% |   |  |  |
| OTHER AND ILL-                     | DEFINED SI  | TES IN THE RE | SPIRATORY S | YSTEM AND INTRATH | IORACIC ORG  | ANS          |              | 68% |   |  |  |
| MESOTHELIOMA                       |             |               |             |                   |              |              |              | 68% |   |  |  |

#### Figure 11 Tumour types index page

It is possible to click in each tumour type and navigate to its page which includes a description and a list of all columns and pages. The information available for each column includes number of records, completed records and completeness percentage.

### CAS Explorer Manual

CAS Explorer Tables Columns Subjects Types of Tumour Location Time Periods

 Tumour types / Colon

rumour types / Coi

## Colon

Tumour description here? Vestibulum dignissim euismod egestas. Curabitur a imperdiet ligula.

#### Related Columns:

| COLUMN NAME                                                                                                    | ٥  | TOTAL RECORDS | ٥ | COMPLETED RECORDS | ٥ | PERCENTAGE | \$ |
|----------------------------------------------------------------------------------------------------|----|---------------|---|-------------------|---|------------|----|
| LATERALITY / TABLE: AV_TUMOUR<br>Tumour laterality identifies the side of the body for a tumour<br>relating to paired organs |    | 15,568,766    |   | 15,568,766        |   | 100.0%     |    |
| BASISOFDIAGNOSIS / TABLE: AV_TUMOUR<br>Basis of diagnosis of the tumour, according to all data received b<br>the registry    | ру | 15,568,766    |   | 15,568,766        |   | 100.0%     |    |
| BIRTHDATEBEST / TABLE: AV_TUMOUR<br>Date of birth of the patient                                                             |    | 15,568,766    |   | 15,548,940        |   | 99.9%      |    |
| AGE / TABLE: AV_TUMOUR<br>Age of the patient when they were diagnosed with the tumour in<br>years                            | ו  | 15,568,766    |   | 15,548,940        |   | 99.9%      |    |
| FIVEYEARAGEBAND / TABLE: AV_TUMOUR<br>Five-year band of age at diagnosis                                                     |    | 15,568,766    |   | 15,568,766        |   | 100.0%     |    |
| SEX / TABLE: AV_TUMOUR<br>Sex of the patient when the tumour was diagnosed                                                   |    | 15,568,766    |   | 15,568,676        |   | 100.0%     |    |

Figure 12 Colon tumour page

### 6. Locations

As with tumour types it is possible to find the global completeness statistics per a given location. Currently CAS Explorer has data according to Cancer Registries (Figure 13).

| CAS Explorer Tables Columns Subjects Types         | of Tumour Location Time Per | ods          |     |
|----------------------------------------------------|-----------------------------|--------------|-----|
| FILTERS     Exclusions:     Search                 |                             |              |     |
| Locations                                          |                             |              |     |
| Total Completeness: 62%                            |                             | COMPLETENESS | ô   |
| THAMES CANCER REGISTRY                             |                             |              | 69% |
| NORTHERN & YORKSHIRE CANCER REGISTRY & INFORMATION | SERVICE                     |              | 67% |
| WEST MIDLANDS CANCER INTELLIGENCE UNIT             |                             |              | 70% |
| EASTERN CANCER REGISTRATION & INFORMATION CENTRE   |                             |              | 69% |
| Z9999 - UNDEFINED CODE                             |                             |              | 53% |
| TRENT CANCER REGISTRY                              |                             |              | 68% |
| SOUTH WEST CANCER INTELLIGENCE SERVICE             |                             |              | 68% |
| NORTH WEST CANCER INTELLIGENCE SERVICE             |                             |              | 66% |
| WELSH CANCER INTELLIGENCE & SURVEILLANCE UNIT      |                             |              | 57% |
| OXFORD CANCER INTELLIGENCE UNIT                    |                             |              | 71% |

#### Figure 13 Locations index page

By clicking in each loaction it is possible to find the total records, completed recods and completeness percentage per column (Figure 14).

| CAS Explor  | er Tables   | Columns    | Subjects | Types of Tumour | Location | Time Periods |
|-------------|-------------|------------|----------|-----------------|----------|--------------|
| ₹ FILTERS   | clusions: 🗆 | Search     |          |                 |          |              |
| Locations / | hames Cance | r Registry |          |                 |          |              |

## Thames Cancer Registry

Location info? Vestibulum dignissim euismod egestas. Curabitur a imperdiet ligula.

#### Related Columns:

| COLUMN NAME                                                                                                    | \$ | FOTAL RECORDS | ٥ | COMPLETED RECORDS | ٥ | PERCENTAGE | ٥ |
|----------------------------------------------------------------------------------------------------|----|---------------|---|-------------------|---|------------|---|
| Search                                                                                                    |    | Search        |   | Search            |   | Search     |   |
| LATERALITY / TABLE: AV_TUMOUR<br>Tumour laterality identifies the side of the body for a tumour<br>relating to paired organs |    | 15,568,766    |   | 15,568,766        |   | 100.0%     |   |
| BASISOFDIAGNOSIS / TABLE: AV_TUMOUR<br>Basis of diagnosis of the tumour, according to all data received by<br>the registry   | y  | 15,568,766    |   | 15,568,766        |   | 100.0%     |   |
| BIRTHDATEBEST / TABLE: AV_TUMOUR<br>Date of birth of the patient                                                             |    | 15,568,766    |   | 15,548,940        |   | 99.9%      |   |
| AGE / TABLE: AV_TUMOUR<br>Age of the patient when they were diagnosed with the tumour in<br>years                            |    | 15,568,766    |   | 15,548,940        |   | 99.9%      |   |

Figure 14 Thames cancer registry page

## 7. Time Periods

Currently CAS Explorer allows the users to browse data per year starting in 1970. In the main page (Figure 15) it is possible to find the global completeness for each year.

| FILTERS EXClusions. |  |  |
|---------------------|--|--|

## Time Periods

| Total Com | pleteness: % |
|-----------|--------------|
|-----------|--------------|

| PERIOD NAME 🗸 | COMPLETENESS \$ |
|---------------|-----------------|
| 2017          | Not Available   |
| 2016          | Not Available   |
| 2015          | 73%             |
| 2014          | 73%             |
| 2013          | 73%             |
| 2012          | 73%             |
| 2011          | 72%             |
| 2010          | 71%             |
| 2009          | 70%             |
| 2008          | 70%             |

#### Figure 15 Time periods index page

When clicking on an year CAS Explorer will display its page with the same statistics per column as in Tumour Types and Locations (Figure 16).

| CAS Explorer Tables Columns Subjects Types o                                                                                 | f Tumour Location | Time Periods |                   |                       |        |  |       |  |
|----------------------------------------------------------------------------------------------------|-------------------|--------------|-------------------|-----------------------|--------|--|-------|--|
| ▼ FILTERS Exclusions: Search                                                                                                 |                   |              |                   |                       |        |  |       |  |
| Periods / 2013                                                                                                    |                   |              |                   |                       |        |  |       |  |
| 2013                                                                                                    |                   |              |                   |                       |        |  |       |  |
| Description here?                                                                                                    |                   |              |                   |                       |        |  |       |  |
| Related Columns:                                                                                                    |                   |              |                   |                       |        |  |       |  |
| COLUMN NAME                                                                                                    | TOTAL RECORD      | s 🔹          | COMPLETED RECORDS | PERCENT               | rage 🗘 |  |       |  |
| LATERALITY / TABLE: AV_TUMOUR<br>Tumour laterality identifies the side of the body for a tumour<br>relating to paired organs | 15,56             | 15,568,766   |                   |                       | 100.0% |  |       |  |
| BASISOFDIAGNOSIS / TABLE: AV_TUMOUR<br>Basis of diagnosis of the tumour, according to all data received b<br>the registry    | эу<br>15,56       | 8,766        | 15,568,766 100.0% |                       | 100.0% |  |       |  |
| BIRTHDATEBEST / TABLE: AV_TUMOUR<br>Date of birth of the patient                                                             | 15,56             | 15,568,766   |                   | 15,568,766 15,548,940 |        |  | 99.9% |  |
| AGE / TABLE: AV_TUMOUR<br>Age of the patient when they were diagnosed with the tumour in<br>years                            | 15,56             | 15,568,766   |                   | 15,568,766 1          |        |  | 99.9% |  |

#### Figure 16 2013 PAGE

### 8. Final remarks

CAS Explorer has available all the features mentioned above. Currently the statistics are generic and do not cover columns specific to a tumour.

Filters are only available for the Tumour tables but should be expanded in the future.

CAS Explorer is in continuous development and in the future will have new features.